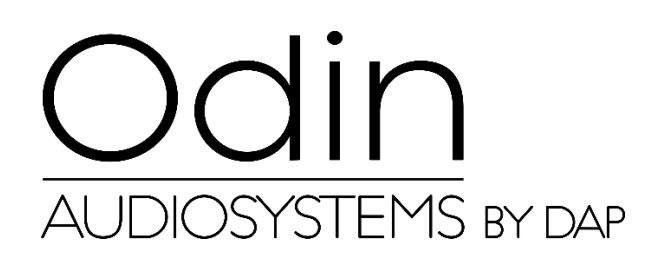

# MANUEL D'UTILISATEUR

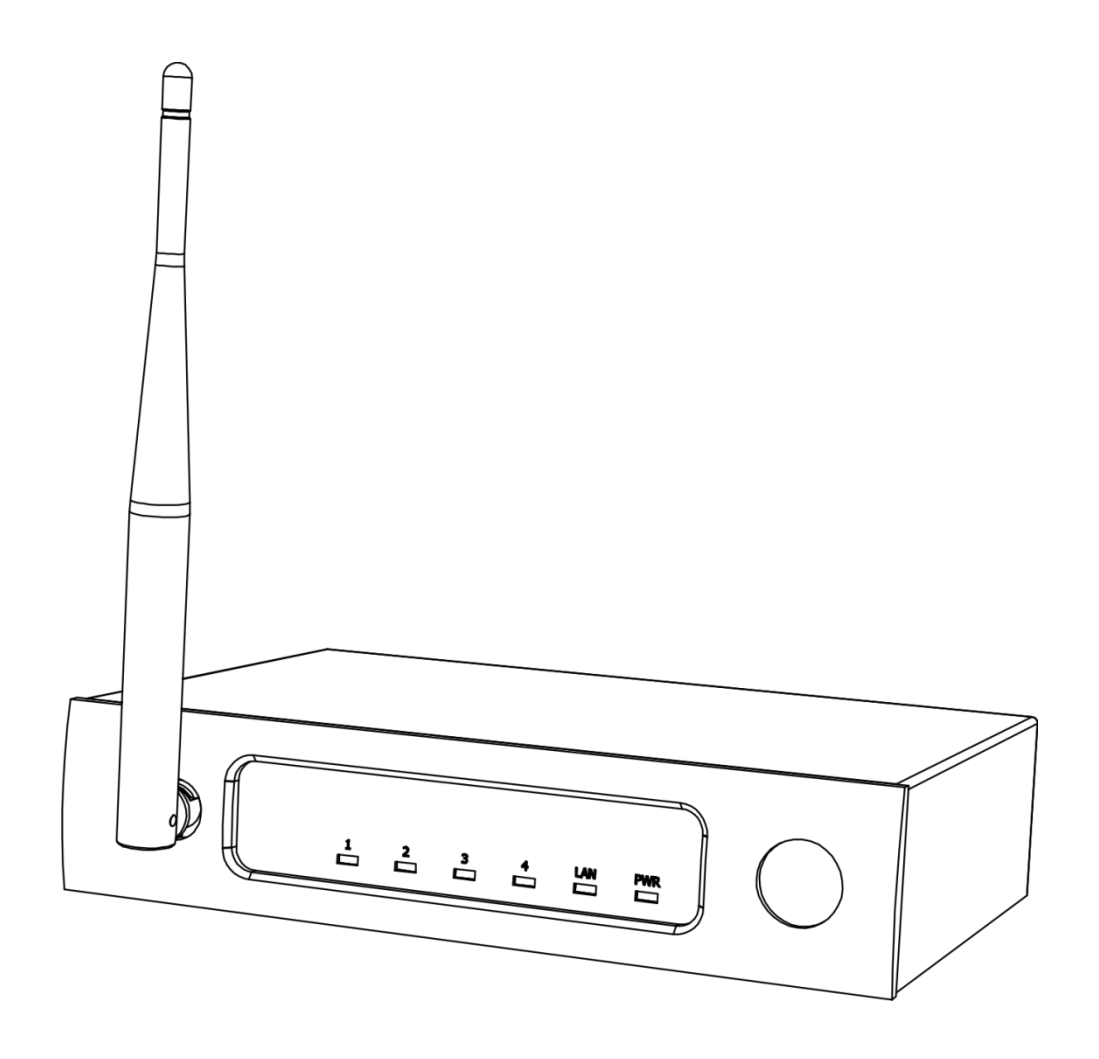

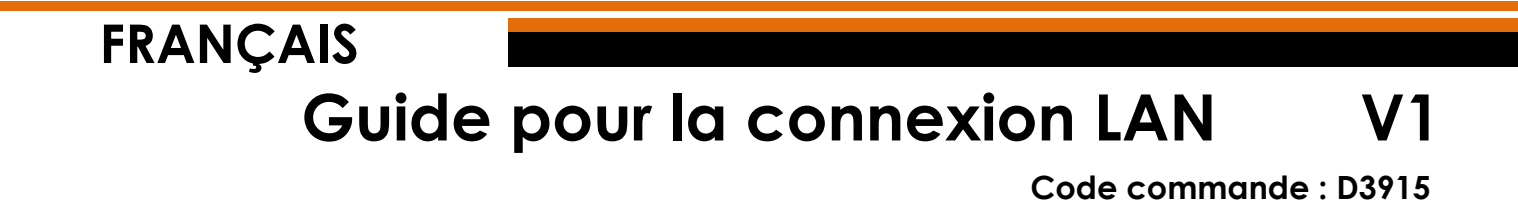

## Réglage et utilisation

#### Ajustement des réglages de connexion de l'ODIN CL-4

- 01) Établissez une connexion avec l'ODIN CL-4 Connect.
- 02) Normalement le SSID = ODIN. Le mot de passe est : T-8A!Odin!S-18A. Si l'appareil a été réinitialisé, et dispose des configurations d'usine, le SSID = CL-4. Le mot de passe est : 12345678.
- 03) Ouvrez votre navigateur web et tapez 10.10.100.254 dans la barre d'adresse.
- 04) Il vous faut maintenant saisir l'identifiant et le mot de passe (identifiant : **admin**; mot de passe : **admin**).
- 05) Rendez-vous dans MODE SELECTION et sélectionnez **STA MODE** (Station mode), puis cliquez sur APPLY.

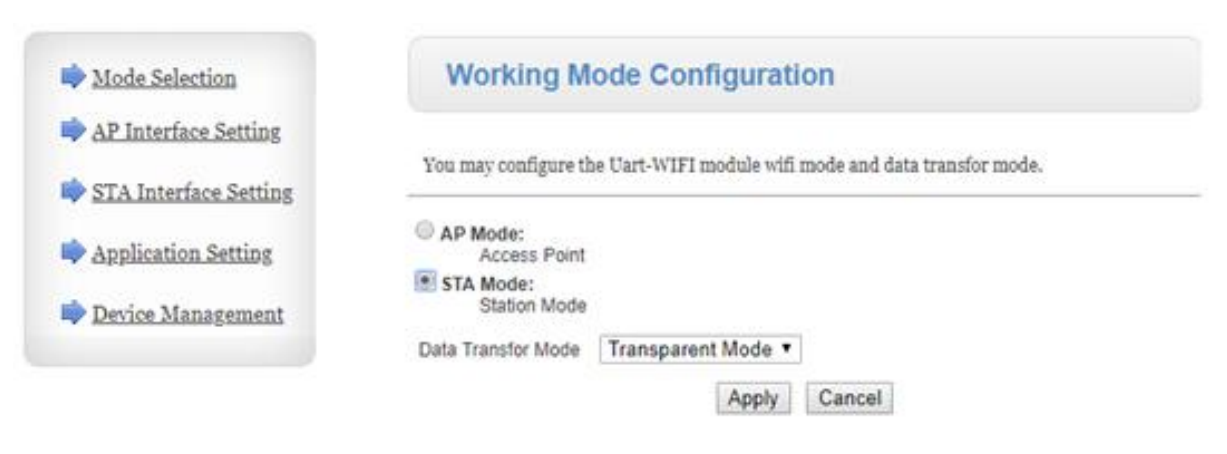

06) Cliquez sur DEVICE MANAGEMENT et sur RESTART.

| Restart Module |         |
|----------------|---------|
| Restart Module | Restart |

07) Le CL-4 Connect se réinitialise et charge les réglages mis à jour.

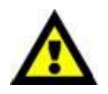

À partir de maintenant, le CL-4 Connect NE SERA PLUS accessible via le navigateur web (Wi-Fi).

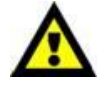

08) Connectez l'appareil en utilisant l'une des 2 méthodes (veuillez vous réferer aux pages 3-4, Méthode 1 et Méthode 2).

#### Méthode 1

01) Connectez le CL-4 Connect à un interrupteur via le réseau LAN. Connectez un PC à un interrupteur via le réseau LAN.

IP DHCP

DHCP-server

STA Mode Static IP 10.10.100.254

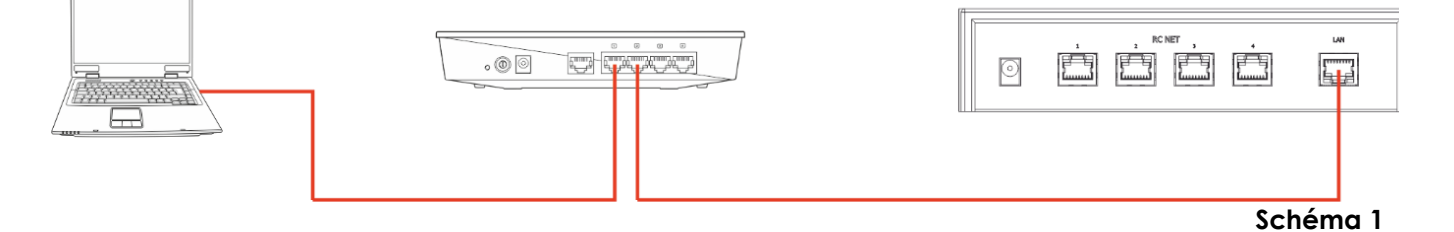

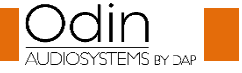

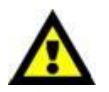

Assurez-vous que l'interrupteur n'utilise pas l'adresse IP 10.10.100.254 ! Cette adresse IP est utilisée exclusivement par le CL-4 Connect !

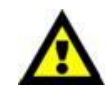

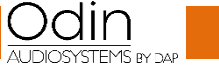

- 02) Ouvrez le logiciel Odin Editor et cliquez sur CONNECT.
- 03) Cliquez sur SCANF. Le système recherchera automatiquement les adresses IP et MAC de l'appareil.

| 🧱 Scanf                            |                        |  |  |  |
|------------------------------------|------------------------|--|--|--|
| IP                                 | MAC                    |  |  |  |
| 10.10.100.254                      | AC:CF:23:5E:5F:8A:5000 |  |  |  |
|                                    |                        |  |  |  |
| 100%                               |                        |  |  |  |
| IP:<br>local address: 10.10.100.10 | Port: 5000             |  |  |  |
| Scanf                              | ОК                     |  |  |  |

04) Cliquez sur l'adresse IP pour la sélectionner. Cliquez sur le bouton OK pour confirmer.

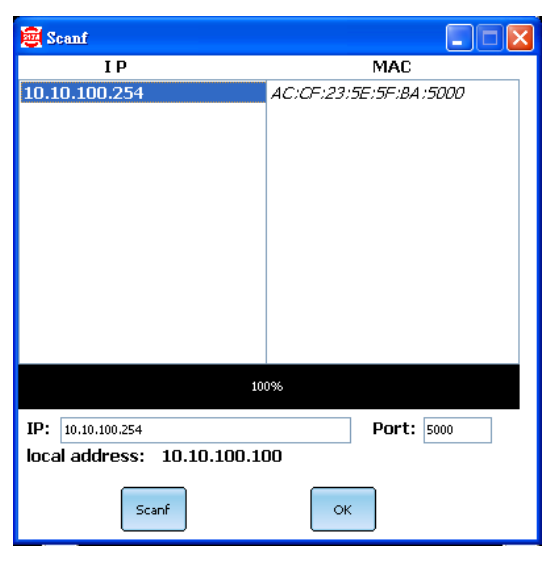

05) Vous êtes désormais connecté au CL-4 Connect via LAN.

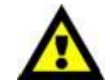

En cas de problèmes liés aux réglages du réseau local, consultez votre fournisseur de logiciel local.

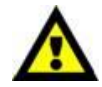

### Méthode 2

- 01) Connectez le CL-4 Connect à un PC via le réseau LAN.
- 02) Assignez une adresse IP statique à votre PC. Celle-ci devrait suivre le modèle **10.10.100.xxx**. Le masque de sous-réseau devrait être **255.255.255.0**.

Static IP 10.10.100.xxx

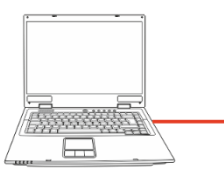

STA Mode Static IP 10.10.100.254

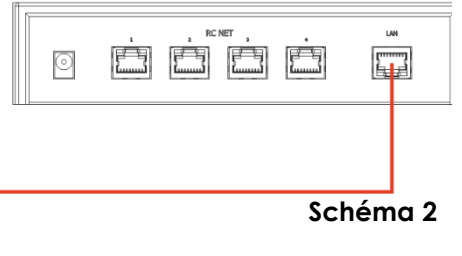

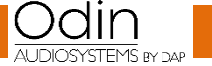

Code commande : D3915

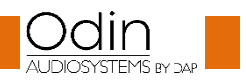

- 03) Ouvrez le logiciel Odin Editor et cliquez sur CONNECT.
- 04) Cliquez sur SCANF. Le système recherchera automatiquement les adresses IP et MAC de l'appareil.

| 👼 Scanf                      |                        |  |  |  |  |
|------------------------------|------------------------|--|--|--|--|
| IP                           | MAC                    |  |  |  |  |
| 10.10.100.254                | AC:CF:23:5E:5F:BA:5000 |  |  |  |  |
|                              |                        |  |  |  |  |
|                              |                        |  |  |  |  |
|                              |                        |  |  |  |  |
|                              |                        |  |  |  |  |
|                              |                        |  |  |  |  |
|                              |                        |  |  |  |  |
|                              |                        |  |  |  |  |
|                              |                        |  |  |  |  |
|                              |                        |  |  |  |  |
|                              |                        |  |  |  |  |
|                              |                        |  |  |  |  |
| 100%                         |                        |  |  |  |  |
| IP:                          | Port: 5000             |  |  |  |  |
| local address: 10.10.100.100 |                        |  |  |  |  |
| Scanf                        | ок                     |  |  |  |  |

05) Cliquez sur l'adresse IP pour la sélectionner. Cliquez sur le bouton OK pour confirmer.

| 🗃 Scanf                     |                        |  |  |
|-----------------------------|------------------------|--|--|
| IP                          | MAC                    |  |  |
| 10.10.100.254               | AC:CF:23:5E:5F:BA:5000 |  |  |
|                             |                        |  |  |
|                             |                        |  |  |
|                             |                        |  |  |
|                             |                        |  |  |
|                             |                        |  |  |
|                             |                        |  |  |
|                             |                        |  |  |
|                             |                        |  |  |
|                             |                        |  |  |
|                             |                        |  |  |
|                             |                        |  |  |
| 10                          | 0%                     |  |  |
| IP: 10.10.100.254           | Port: 5000             |  |  |
| local address: 10.10.100.10 | DO                     |  |  |
| Scanf                       | ок                     |  |  |

06) Vous êtes désormais connecté au CL-4 Connect via LAN.

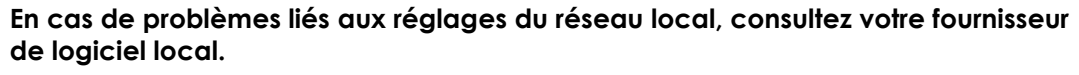

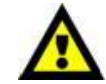

La conception et les caractéristiques du produit sont soumises à modification sans avis préalable.

Site web : <u>http://www.odin-audiosystems.com/</u> Adresse électronique : <u>service@highlite.com</u>

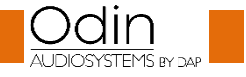

CE

| Guide pour la connexion LAN |      |  |
|-----------------------------|------|--|
| Remarques                   |      |  |
|                             |      |  |
|                             | <br> |  |
|                             |      |  |
|                             |      |  |
|                             |      |  |
|                             |      |  |
|                             |      |  |
|                             |      |  |
|                             |      |  |
|                             |      |  |
|                             |      |  |
|                             |      |  |
|                             |      |  |
|                             |      |  |
|                             |      |  |
|                             |      |  |
|                             |      |  |
|                             |      |  |
|                             |      |  |
|                             |      |  |
|                             |      |  |
|                             |      |  |
|                             |      |  |
|                             |      |  |
|                             | <br> |  |

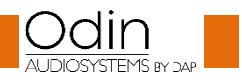

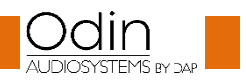

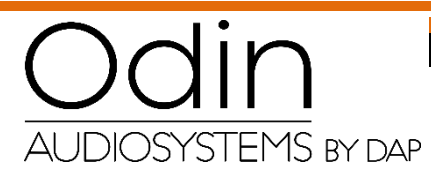

©2018 ODIN